## **Project TEACH - Child & Adolescent Topic**

#### Maternal Mental Health Webinar: ADHD in the Perinatal Period

## https://lms.projectteachny.org/MMHWebinarDec2022

| LOGIN                                  |           |                      |
|----------------------------------------|-----------|----------------------|
| CREATE NEW ACCOUNT                     | LOG IN    | REQUEST NEW PASSWORD |
| USERNAME *<br>Enter your MPT-P usernam | ie.       |                      |
| PASSWORD *                             | companies |                      |

LOG IN

# MATERNAL MENTAL HEALTH WEB PERINATAL PERIOD

OVERVIEW FACULTY ACCREDITATION REGISTER

VIRTUAL LIVE TRAINING Maternal Mental Health Webinar | December 5, 2022

Step 1: At <a href="https://lms.projectteachny.org">https://lms.projectteachny.org</a>

Click login then enter your username and password. If you have forgotten your password, please click the **Request New Password** button.

NEW YORK STATE Mental Health © 2018 New York State Office of Mental Health

Step 2: Visit

https://lms.projectteachny.org /MMHWebinarDec2022 and click on the green 'Register' button. ACCESS CODE \*

This course requires an access code to enroll.

MMHW1205

### UNLOCK

**Step 3:** Enter the Access Code **"MMHW1205**", then click Unlock.

**Step 4:** Complete the evaluation. Once you have completed your evaluation, you can claim credit and receive your certificate.